# Choosing the Right E-collection from the Alma Community Zone (CZ)

#### Introduction

When your library purchases an electronic subscription or finds a useful free/open access collection, you may activate the e-collection in your institution zone. This web page introduces tips for selecting the best Alma Community Zone e-collection.

Step by step How to activate an e-collection instructions (http://www.carli.illinois.edu/products-services/i-share/electronic-res-man/activating-almaelectronic-collection-your-institution-zone#) are available on a different CARLI web page.

expand / collapse all

### Before searching the Alma Community Zone (CZ)

- Gather as much information as you can on your library's new or changed e-resource subscription from Acquisition documents or your colleagues.
  - If purchased via <u>CARLI Brokering Selection System (https://select-library.carli.illinois.edu/login)</u> check field xxxxx for recommended Community Zone e-collection.
    - Note: if you do not have a CARLI Selection System account, check with your colleagues to identify who has an account at your library or email support@carli.illinois.edu to ask about a read-only CARLI Selection System account.
  - If an EBSCOhost resource, check their <u>EBSCOhost Database Short Names List (https://connect.ebsco.com/s/article/EBSCOhost-Database-Short-Names-List?language=en\_US)</u> to identify the short name for your subscription. The short names are usually in the linking information for the Alma e-collection.
  - If a ProQuest resource, check their <u>database listings (https://about.proquest.com/en/libraries/academic/) (scroll down to "Products A-Z" section) to get official name for the e-resource.</u>
  - If an Ovid resource, see <u>"Ovid Collections KBART" (https://access.ovid.com/custom/kbart/)</u> for their e-collection codes that may be in Alma Electronic Collection names.
  - $\circ~$  For other vendors check their administrative or sales web sites for the official name(s) for your new or changed e-resources.
  - 0
- Determine which type of Alma e-collection you are looking for.
  - Selective Package- e-collection where the library buys only some selected full text titles. Ex. Ovid Journals.
  - Aggregator Package- e-collection that includes 100% of the full text titles at time of purchase and also going forward. Ex. JSTOR Arts & Sciences I.
  - Database- indexing only with no full text titles. In CZ these e-collections have zero portfolios. Ex. MLA Bibliography.
- Note:
  - Aggregator & Selective Packages are activated at the collection level.
  - For Selective Packages, only some portfolios are activated dependent on your library's purchase history.
  - For both Aggregator & Selective Packages, title availability is determined only by the provider/publisher and may change at any time.

#### How to search for an e-collection

- 1. Log into your Alma institution zone (IZ). Check your "User Details" Roles section. Make sure you have these roles active:
  - Electronic Inventory Operator
  - Electronic Inventory Operator Extended
  - Repository Manager
  - CDI Inventory Operator (if need to edit CDI settings)
- 2. Look up the e-collection by "Electronic Collection Name" or "Keyword" in the Community Zone.

| <del>,</del> | Electronic collection | Electronic Coll | ection Name   | • | £r-Q    |
|--------------|-----------------------|-----------------|---------------|---|---------|
| or           |                       |                 |               |   |         |
| Ele          | ctronic collection -  | Keywords -      | physics wiley |   | × 🖬 - O |

#### Use Facets to identify correct e-collection in Alma CZ

You may be able to narrow the Electronic Collection name search results down using one of the interface facets on the left-hand side of the screen. If your library has purchased the e-collection from Gale for example, you would click on "Galegroup" to show only that one result from your search. If the e-collection is a periodicals package, you would select "Journal Package" to show only those results.

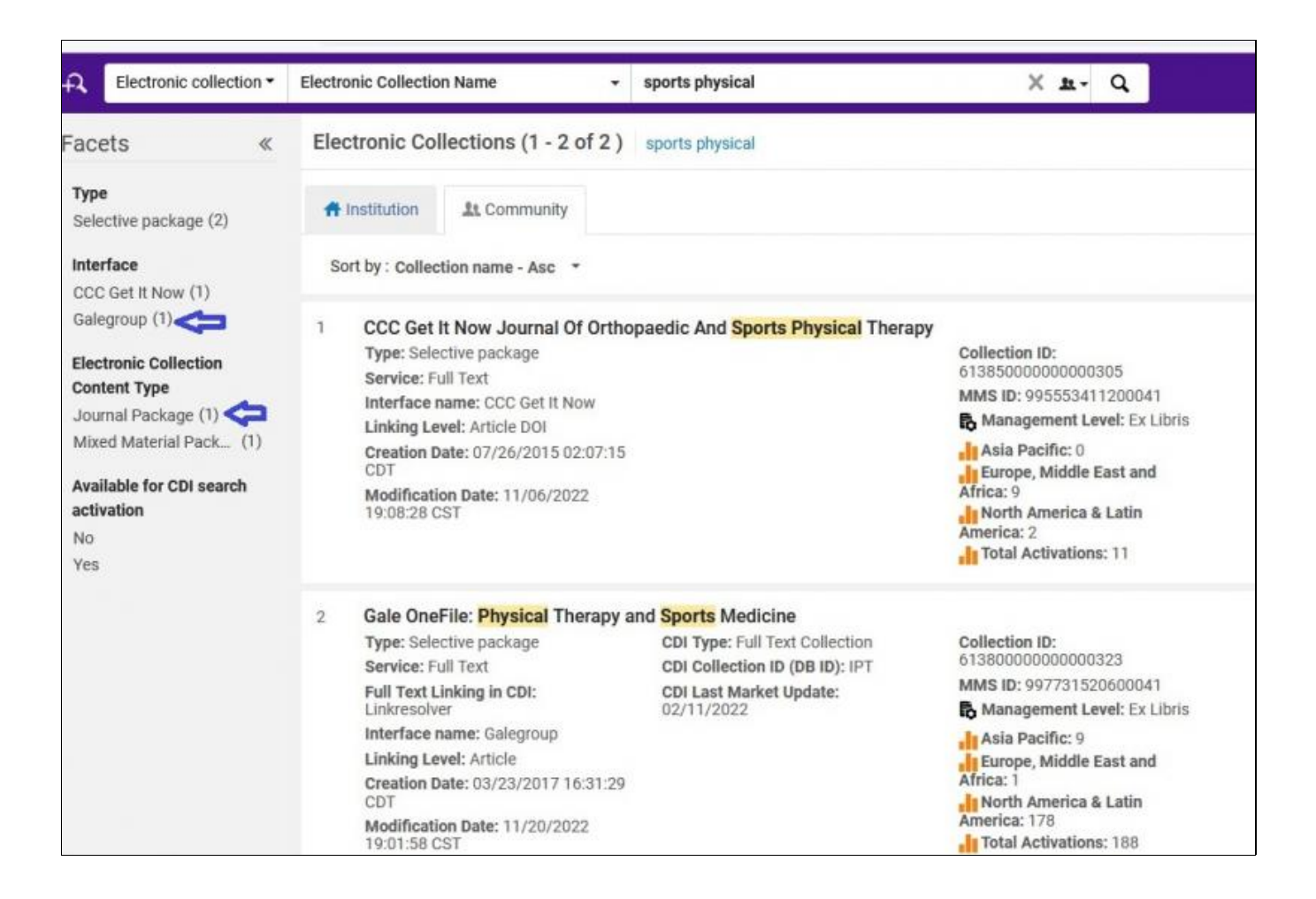

Similarly, you can select the Selective, Aggregator or Database type e-collection as appropriate.

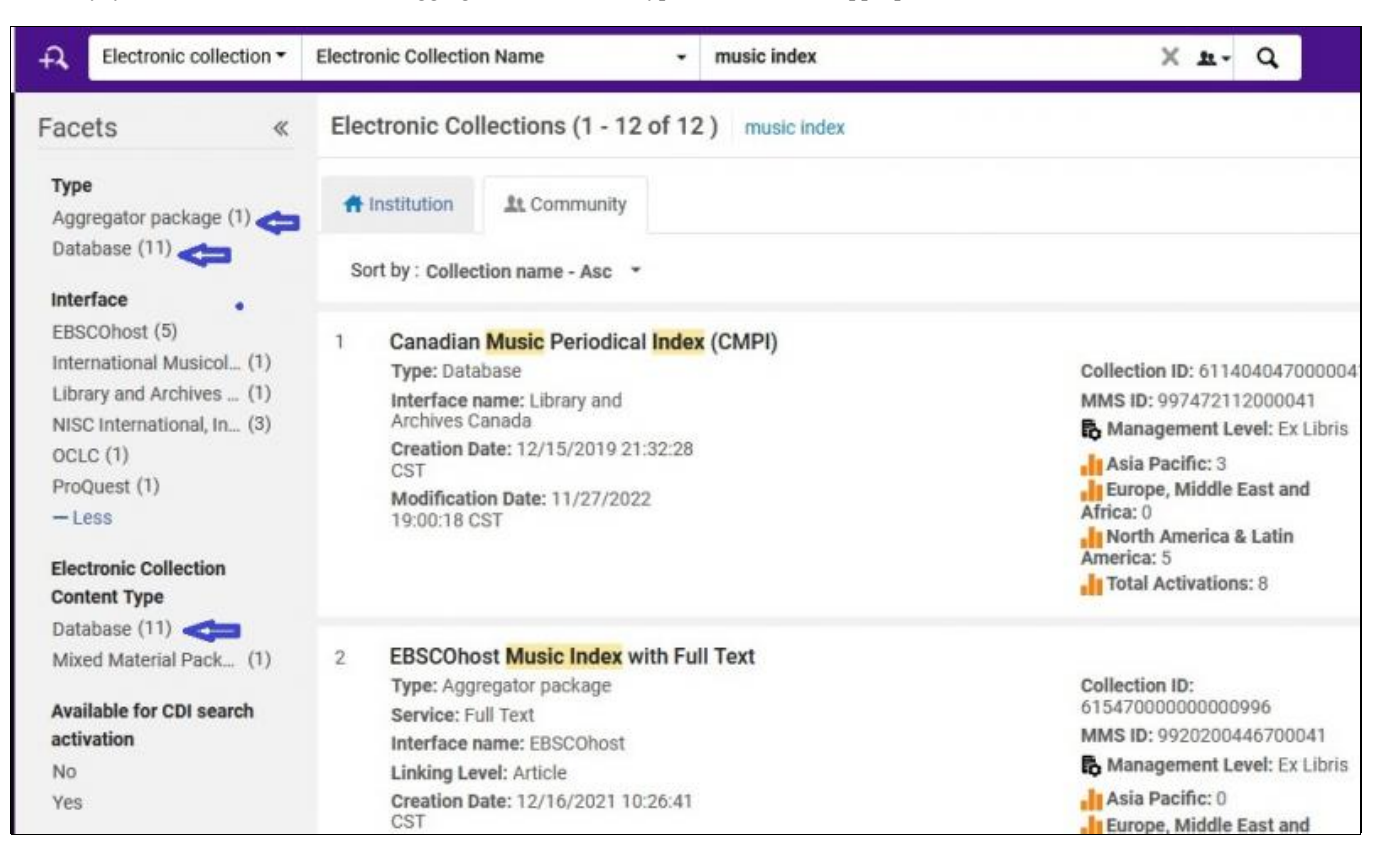

## Ignore library consortial versions (BACON, CRKN, JISC, etc.)

Do not select Alma CZ e-collections that include U.S. or international library consortia/organizations in the e-collection's name.

Including:

- BACON (French)
- Bibsam (Swedish)
- CAUL (Australian)
- CAUL/CBUA (Canadian)
- CRKN (Canadian)
- COUPERIN (French)
- JISC (UK)
- KB+ JISC (UK)
- LIBER (European)
- Lyrasis (U.S.)
- NERL (U.S.)
- NKRC (Asian)
- OhioLink (U.S.)
- Orbis Cascade (U.S.)
- SCELC (U.S.)
- VIVA (U.S.)
- ZBW (German)

#### Using Linking URLs or linking details to identify best e-collection

The collection or portfolio linking information may assist in narrowing down choices. Examine the "Linking" tab in the e-collection's "Electronic Service Editor" or for portfolios, in their "Linking" tab.

For example, sometimes the linking URL or linking service parameter shows the EBSCOhost short name:

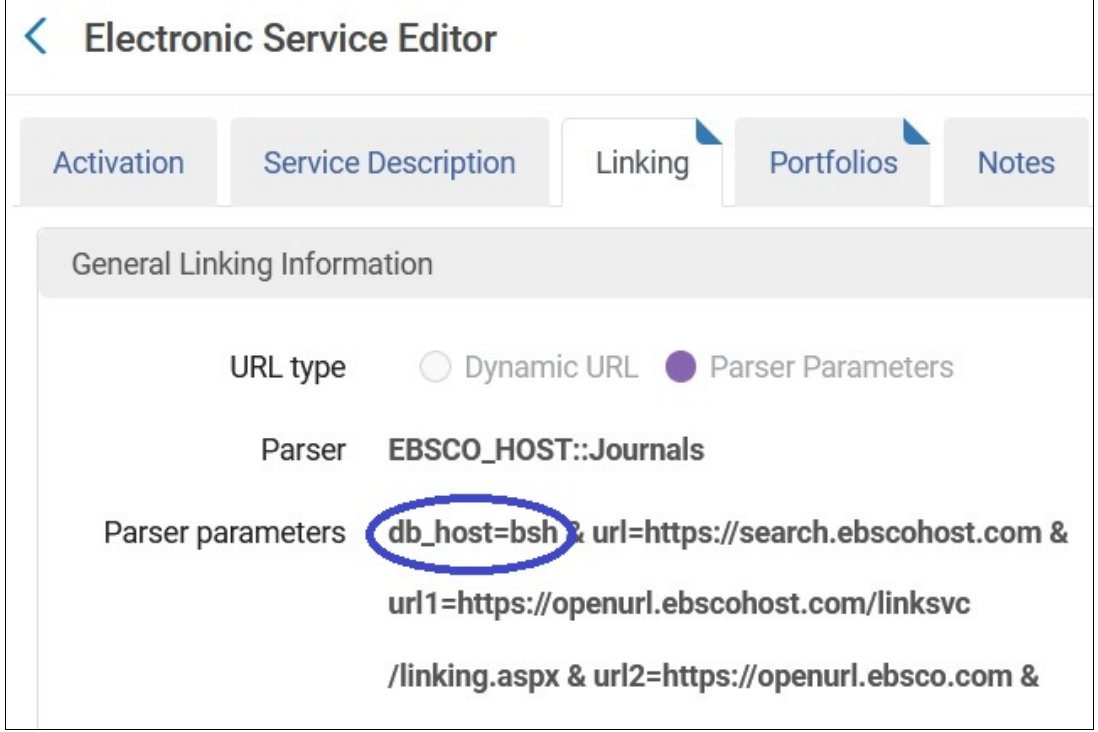

"db\_host=bsh" matches with the EBSCO short name 'bsh' for "EBSCOHost Business Source Elite."

#### Using "CZ Activation Usage Data" to identify best e-collection

You can use the CZ activation usage information to see which of similar e-collections has been most frequently activated in North America. For example:

| <b>T</b>                                                |                                       | Collection ID:<br>6110000000000635<br>MMS ID: 995553705900041<br>Management Level: Ex Libris<br>Asia Pacific: 27<br>Li Europe, Middle East and<br>Africa: 58<br>North America & Latin<br>America: 274 |
|---------------------------------------------------------|---------------------------------------|----------------------------------------------------------------------------------------------------|
| Type: Aggregator package                                | CDI Type: Full Text Collection        |                                                                                                    |
| Service: Full Text                                      | CDI Collection ID (DB ID): ECT        |                                                                                                    |
| Full Text Linking in CDI:<br>Linkresolver               | CDI Last Market Update:<br>28/09/2022 |                                                                                                    |
| Interface name: EBSCOhost                               |                                       |                                                                                                    |
| Linking Level: Article, Article                         |                                       |                                                                                                    |
| Creation Date: 02/03/2010 06:19:31<br>CST               |                                       |                                                                                                    |
| Modification Date: 11/06/2022<br>19:08:18 CST           |                                       |                                                                                                    |
| Provider coverage: No                                   |                                       |                                                                                                    |
| Search Rights in CDI: Free                              |                                       |                                                                                                    |
| Full Text Rights in CDI: Subscription<br>(Linkresolver) |                                       |                                                                                                    |